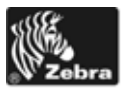

# ZebraNet 10/100 Print Server Kit

## Installation Instructions

This kit includes the parts and documentation necessary to install the ZebraNet<sup>®</sup> 10/100 Print Server in the  $110PAX4^{TM}$  print engine. Read these instructions thoroughly before installing this kit.

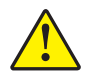

Caution • A qualified service technician must perform this installation.

# **Prepare for Installation**

## Parts List

| ✓               | ltem | Qty | Part Number | Description                             |  |
|-----------------|------|-----|-------------|-----------------------------------------|--|
|                 | Ref  | 1   | G57546      | 10/100 Print Server Kit                 |  |
|                 | 1    | 1   | 57153       | Print Server Assembly                   |  |
|                 | 2    | 1   | 45638-007   | ZebraNet Connectivity Solutions User CD |  |
|                 | N/S  | 1   | 13595L-005  | Connectivity Solutions Guide            |  |
| N/S = Not Shown |      |     |             |                                         |  |

**Bold** = Part available for purchase.

*Italic* = Part not available for purchase, listed and shown for reference only.

#### Figure 1 • Kit Contents

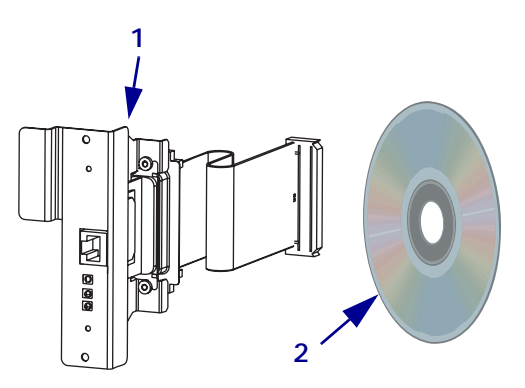

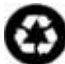

#### **Reference Materials**

- 110PAX4 User Guide
- 110*PAX*4 User Guide (CD)
- 110PAX4 Print Engine Maintenance Manual
- 110PAX4 Maintenance Manual CD

#### **Tools Required**

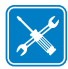

- **Tools** You need these tools to complete this procedure:
- Phillips Screwdriver Set
- □ Metric Hex Key (Allen Wrench) Set

□ Antistatic Wriststrap

Antistatic Mat

# Remove the 110PAX4 Print Engine from the Applicator

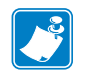

Note • Retain all parts removed during disassembly, unless otherwise directed.

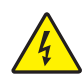

 Caution • Turn off (O) the printer and disconnect it from the power source before performing the following procedure.

Turn off (**O**) the printer and disconnect the AC power cord and all data cables.

- **2.** Open the front cover, unlatch the printhead lever, and remove media and ribbon from the print engine.
- **3.** Close and latch the printhead lever, and then close the front cover.

**4.** See Figure 2. Remove the four corner mounting screws securing the print engine to the applicator.

Leave the center mounting bolt until last.

**Note** • The keyhole and the center mounting bolt are designed to support the print engine and assist in installing and removing the four mounting screws.

**5.** To remove the print engine from the applicator, lift the print engine off the center mounting bolt and place on a workbench.

Figure 2 • Front View of 110*PAX*4 Print Engine in Applicator

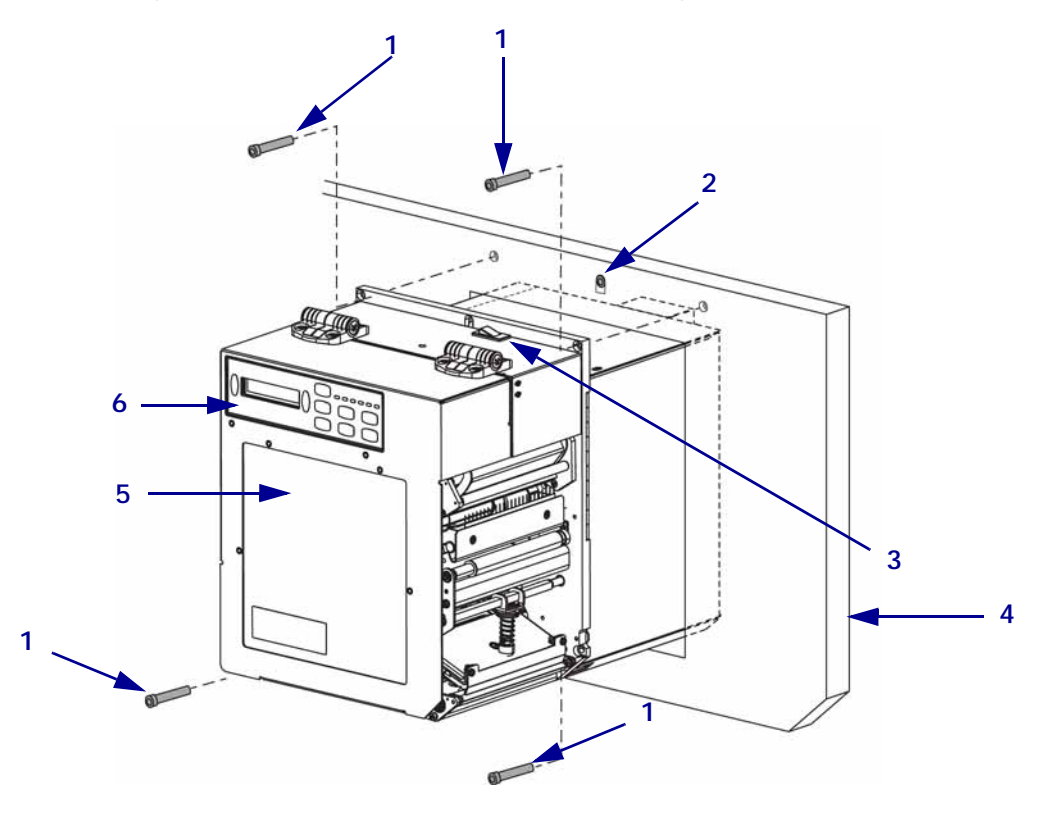

| 1 | Applicator mounting screws (4) |  |
|---|--------------------------------|--|
| 2 | Center mounting bolt           |  |
| 3 | On/Off switch                  |  |
| 4 | Applicator                     |  |
| 5 | Front cover                    |  |
| 6 | Control panel                  |  |

# Install ZebraNet 10/100 Print Server

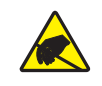

1. **Caution** • Observe proper electrostatic safety precautions when handling static-sensitive components such as circuit boards and printheads.

Connect yourself to an antistatic device.

2. See Figure 3. Remove the two mounting screws securing the blank cover plate.

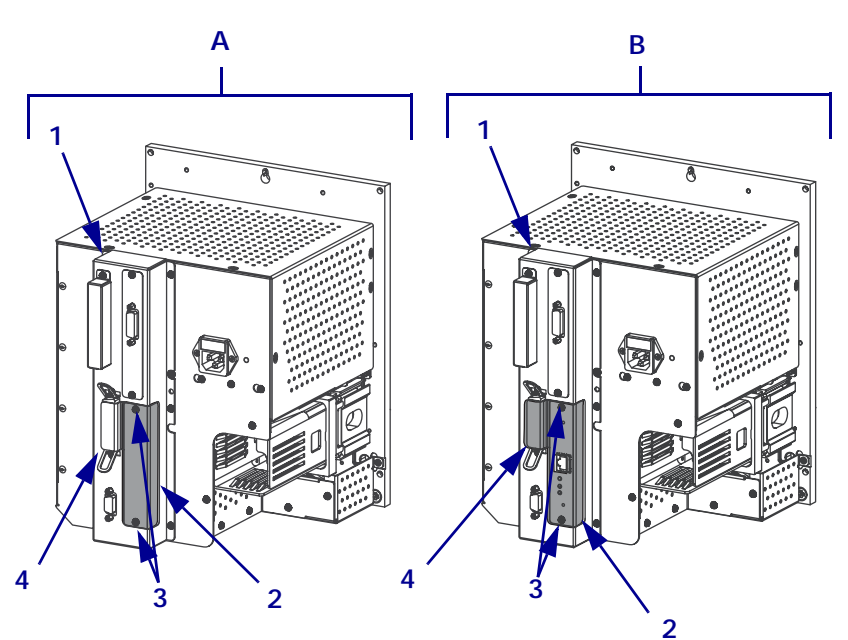

# Figure 3 • Back View of PCB Access Panel With and Without the 10/100 Print Server

| Α | Without the 10/100 Print Server | В | With the 10/100 Print Server                           |
|---|---------------------------------|---|--------------------------------------------------------|
| 1 | PCB access panel                | 1 | PCB access panel                                       |
| 2 | Blank cover plate               | 2 | 10/100 print server cover plate                        |
| 3 | Cover plate mounting screws (2) | 3 | 10/100 print server cover plate<br>mounting screws (2) |
| 4 | Parallel port                   | 4 | Disabled parallel port (cover plate extension)         |

**3.** See Figure 4. Insert the 10/100 Print Server ribbon cable connector through the opening in the Printed Circuit Board (PCB) access panel.

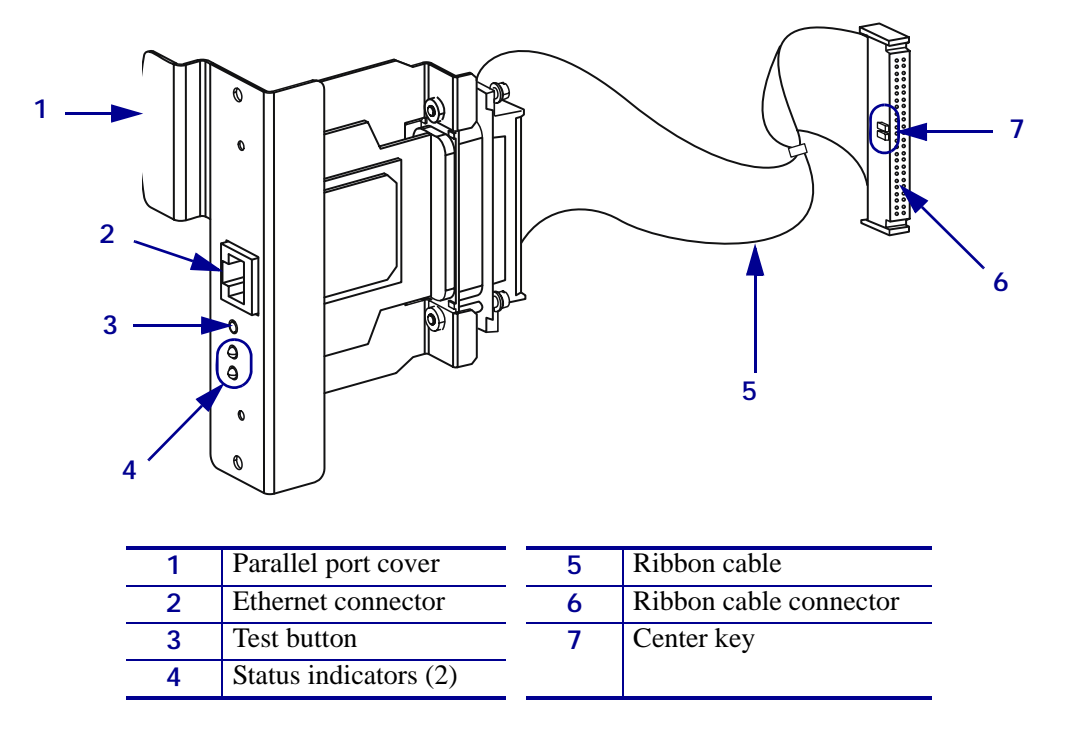

Figure 4 • 10/100 Print Server Details

- **4.** Plug the ribbon cable into the main logic board connector, P21. The connector is polarized with a center key. Ensure the center key aligns with the slot in the main logic board connector.
- **5.** Insert the 10/100 PS into the opening while guiding the ribbon cable into the printer.
- **6.** Secure the new print server cover plate to the PCB access panel by reinstalling the two cover plate mounting screws.

# **Reinstall the 110***PAX***4 Print Engine in the Applicator**

**1.** To reinstall the print engine into the applicator, carefully place the keyhole on the center mounting bolt.

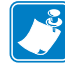

**Note** • The keyhole and the center mounting bolt are designed to support the print engine and assist in installing and removing the four mounting screws.

**2.** See Figure 2 on page 3. Replace the four corner mounting screws securing the print engine to the applicator.

### **Resume Printer Operation**

- **1.** Open the front cover, unlatch the printhead lever, and reinsert the media and ribbon in the print engine.
- **2.** Close and latch the printhead lever.
- 3. Reconnect the AC power cord and interface cables.
- **4.** Turn on (**I**) the print engine.

#### Configure the 10/100 Print Server

To configure the print server, refer to the ZebraNet 10/100 Print Server User and Reference Guide.